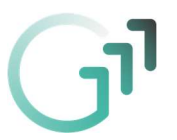

## Anleitung – Aufgaben mit dem Handy in Microsoft Teams abgeben

In dieser Anleitung wird erklärt, wie man Aufgaben mit dem Handy bearbeiten und abgeben kann.

In der Anleitung sieht man links, wie dies für Android-Smartphones funktioniert und rechts das Aussehen für das iPhone.

Hinweis: Es kann sein, dass je nach Handy-Modell das Aussehen leicht unterschiedlich sein kann.

Bitte zuerst die Microsoft Teams App starten (dazu gibt es eine weitere Anleitung). Nach dem erfolgreichen Starten sieht man alle Gruppen, in denen man als SchülerIn zugeordnet ist.

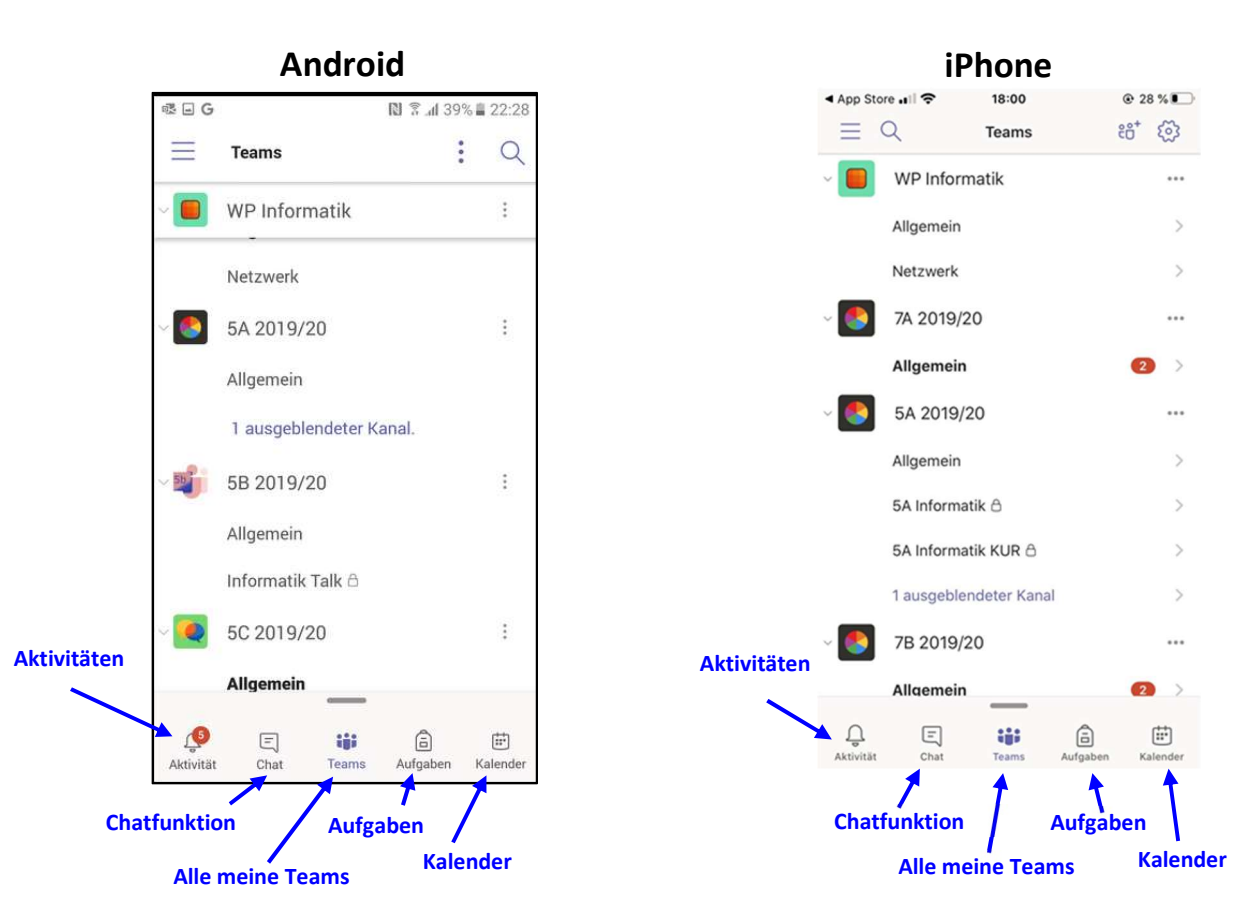

## Überblick über die einzelnen Funktionen

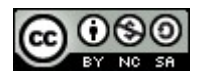

N 🗊 ... 98% 🖬 05:33

Q

÷

:

÷

÷

Kalende

Android

G

.

.

Ů

Aktivität

4

🗟 🖬 🕹 🕼 G

BEITRÄGE

← Antworter

Due Mar 16

← Antworten

View assignment

E

View assignment

Teams

3B 2019/20

2E 2019/20

Allgemein

2F 2019/20

Allgemein

Testkurs

Allgemein

E

Chat

Allgemein

Assignments

15. März, 19:52

Harry Potter Band 2 lesen

Alle Teams anzeigen

1 ausgeblendeter Kanal.

::::

Teams

DATEIEN

â

Aufgaben

12:60 🖿 %99 In. 🕈 🕼

X :

MEHR

203

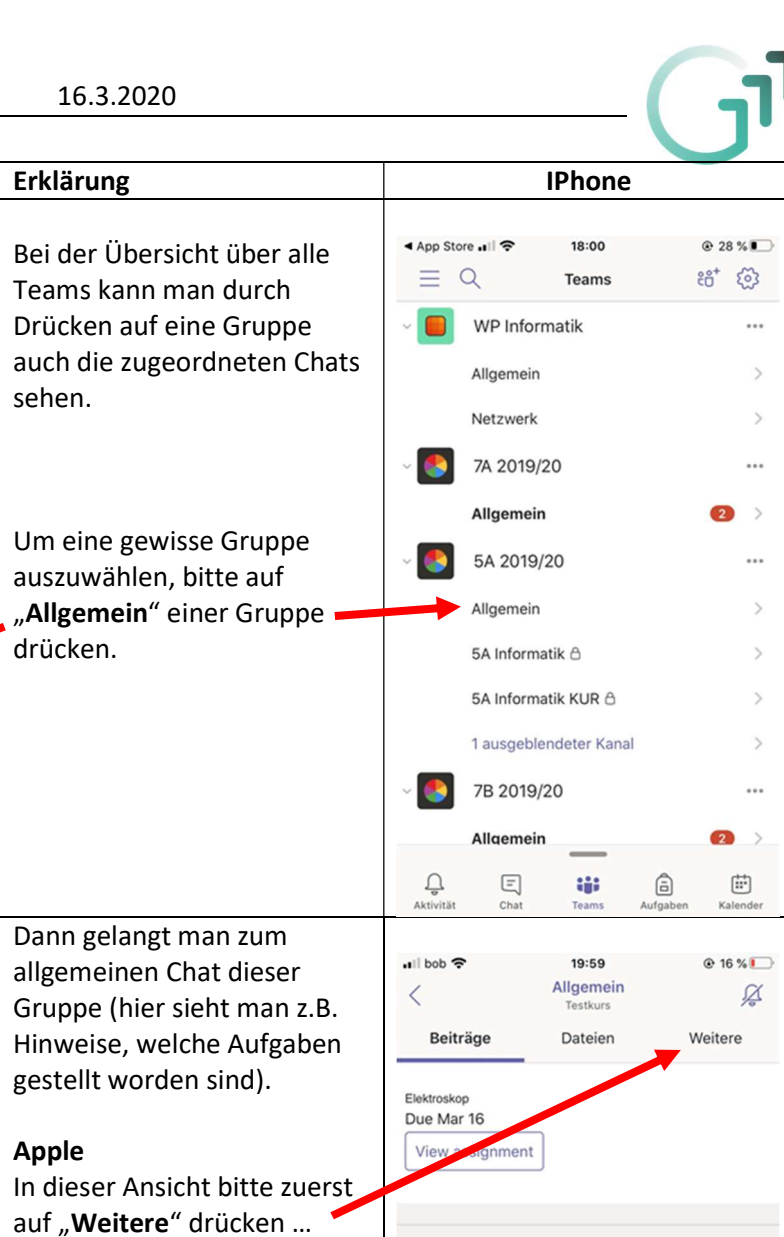

← Antworten

Harry Potter Band 2 lesen Due Mar 16 View assignment

← Antworten

8

Assignments

15. März, 7:52 PM

🖉 Neuer Beitrag

## Android

In dieser Ansicht bitte zuerst auf "**Mehr**" drücken …

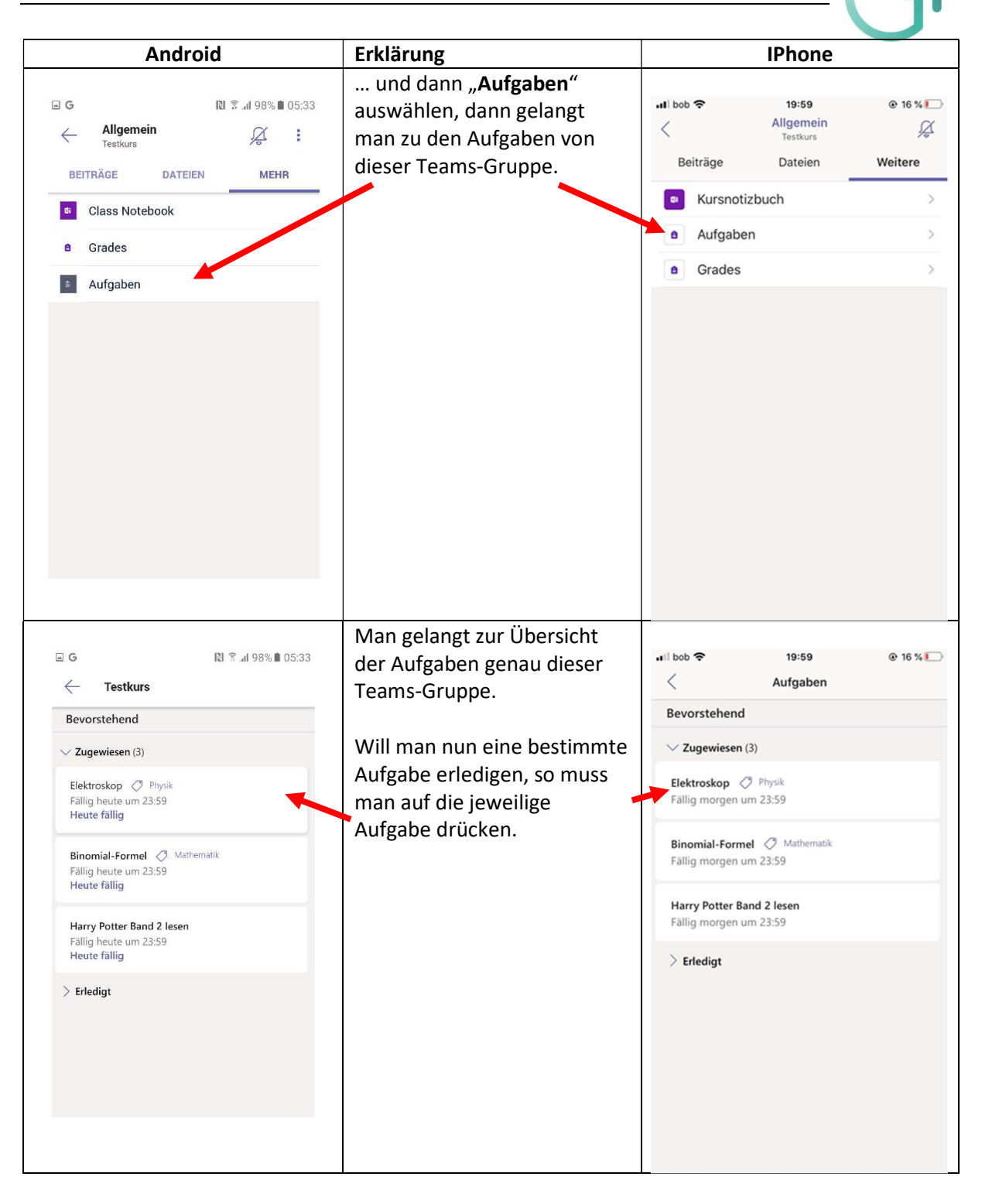

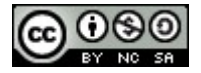

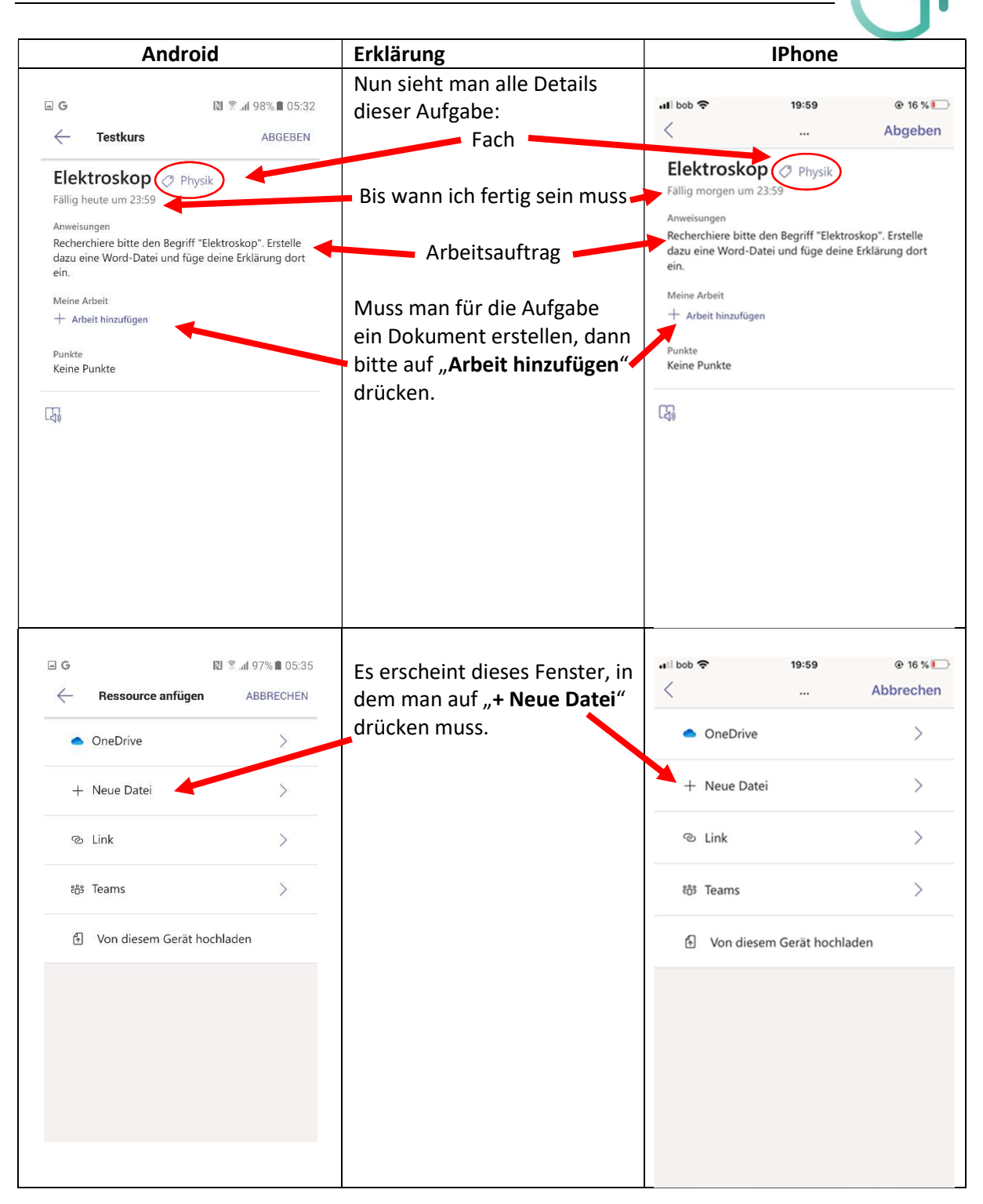

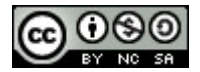

| Android                                                                                                    | Erklärung                                       | IPhone                                                                                                    |       |
|----------------------------------------------------------------------------------------------------|-------------------------------------------------|----------------------------------------------------------------------------------------------------|-------|
| ☐ G N 🕅 🕅 97% 🖩 05:35<br>← Neue Datei ABBRECHEN                                                                          | Dann muss man den Dateityp<br>auswählen.        | •1  bob 🗢 19:59 @<br>< Abbr                                                                                                    | echen |
| Dateityp auswählen         Image: Word-Dokument         Image: PowerPoint-Präsentation         Image: Excel-Arbeitsblatt | Bei dieser Aufgabe ist das ein<br>Word-Dokument | Dateityp auswählen<br>Word-Dokument<br>PowerPoint-Präsentation<br>Excel-Arbeitsblatt                                                                                                    |       |
| G   Word-Dokument     ABBRECHEN     Dateiname     Neues Dokument                                                         | für das man einen<br>Dateinamen eintragen muss. | 19:59       Image: Constraint of the second second sec | echen |

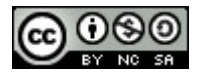

ר

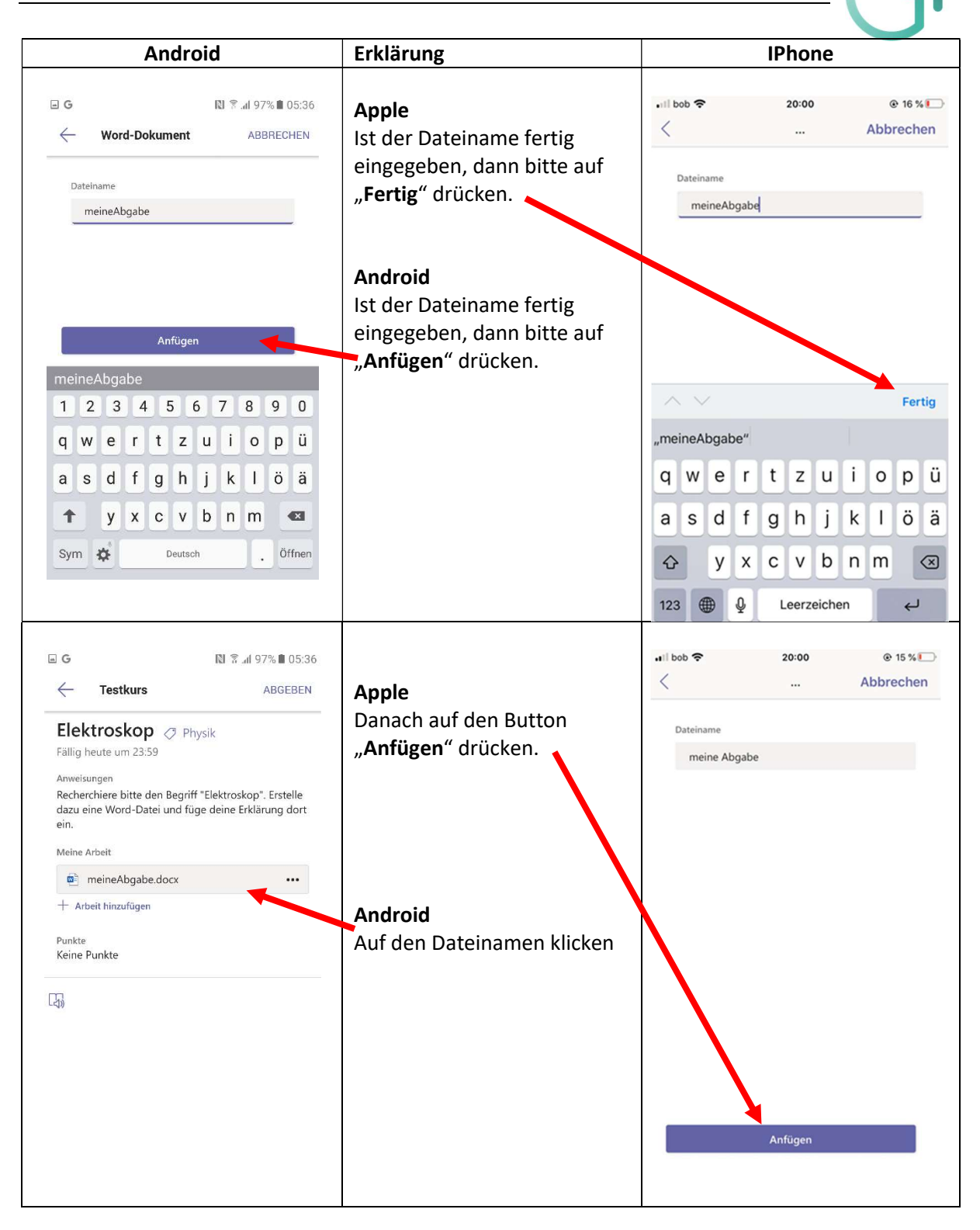

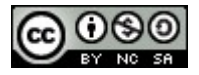

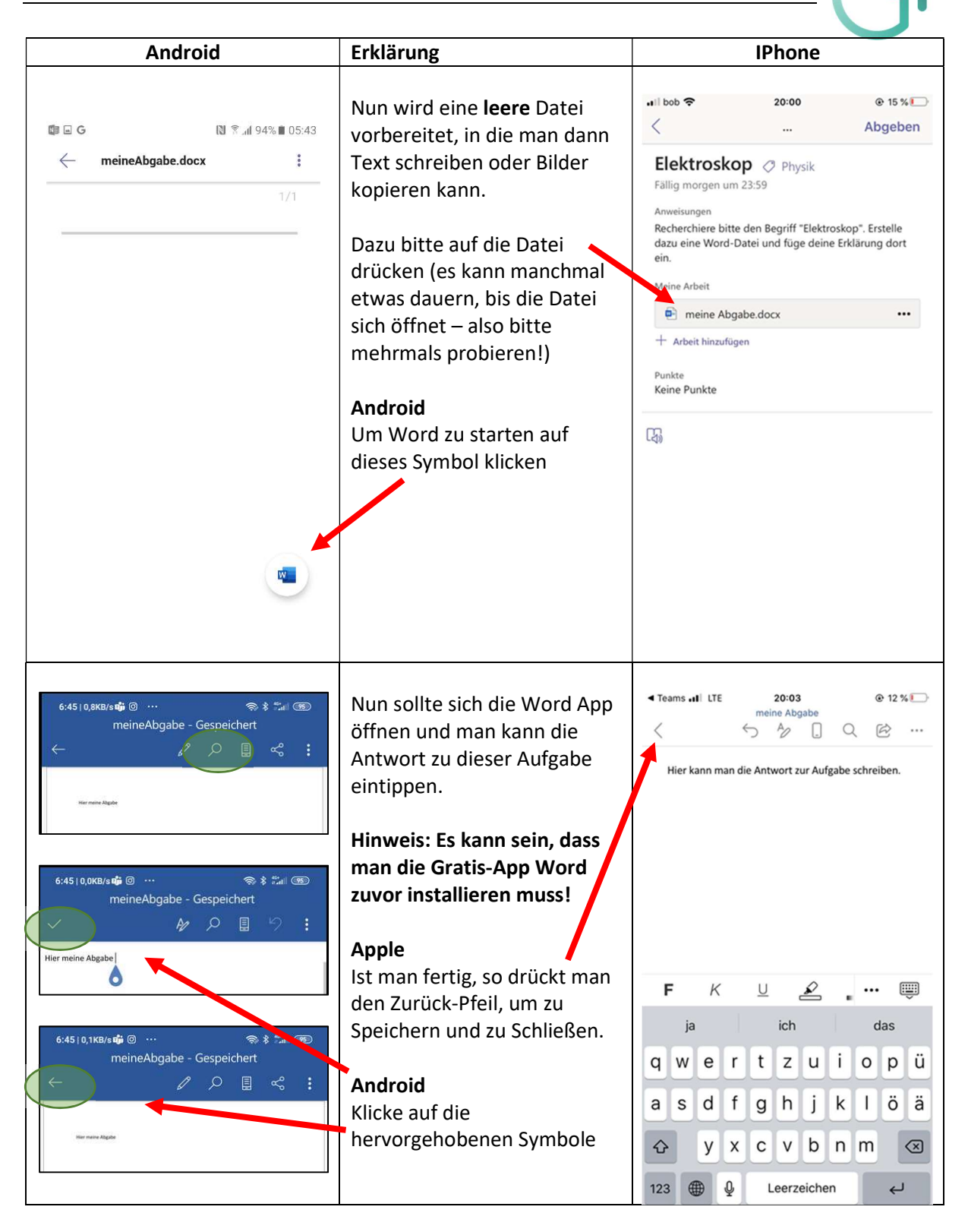

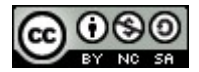

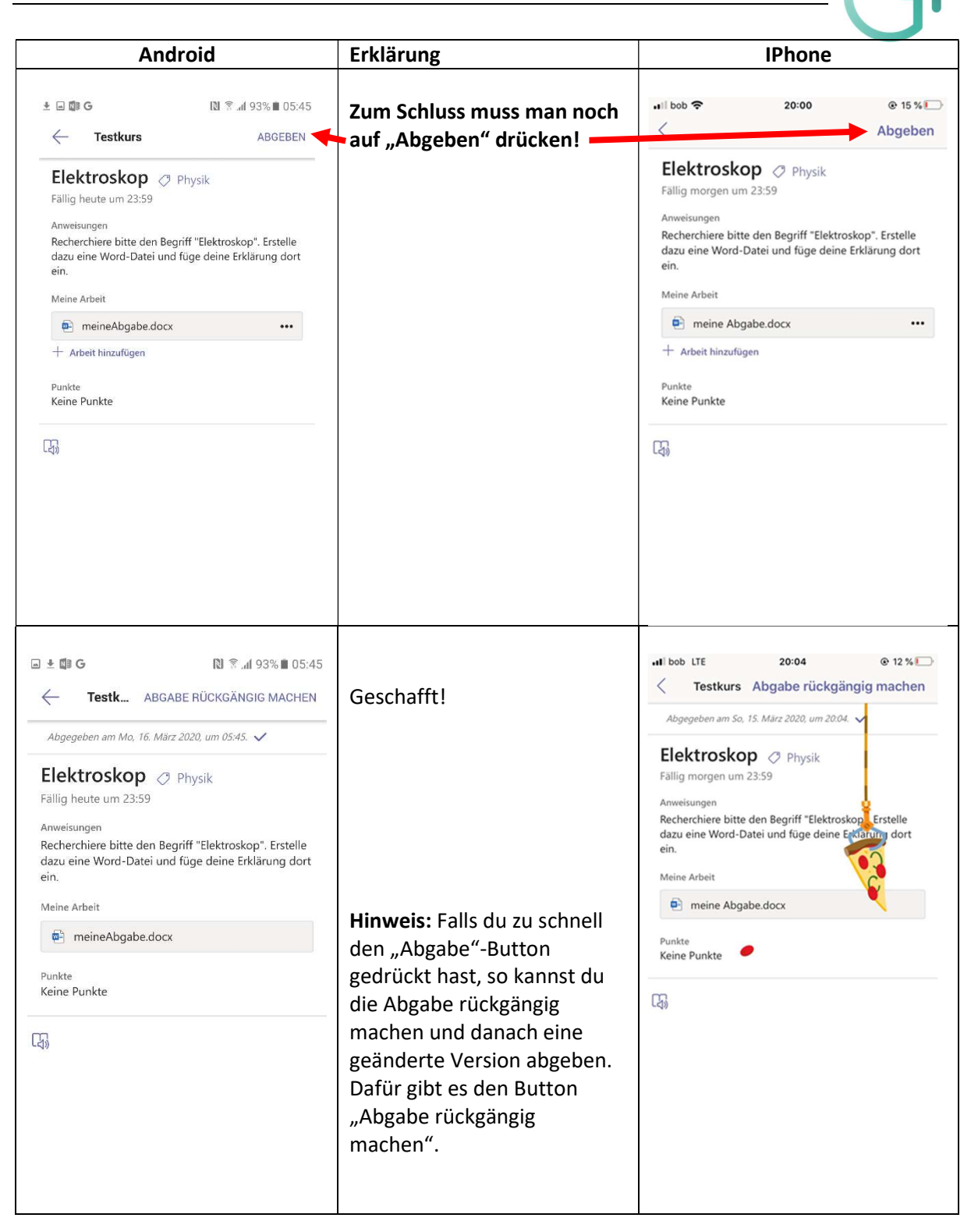

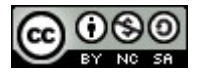